## CÓMO PARTICIPAR EN LA JORNADA DE PUERTAS ABIERTAS ONLINE

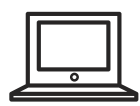

## Realiza los siguientes pasos:

- **1** Accede a través del link: https://meet.google.com/qus-fcxb-gey Navegador compatible: Chrome
- 2 Desactivamos el micrófono y la cámara para acceder a la plataforma .

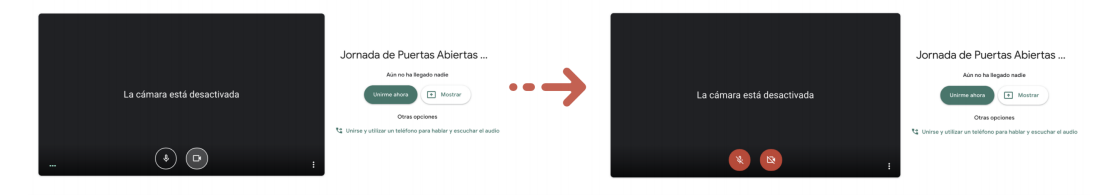

3 Al finalizar la presentación, mueve el ratón para que aparezca el menú de activación del micrófono y de la cámara. Actívalos (al menos el micrófono) si deseas realizar alguna pregunta.

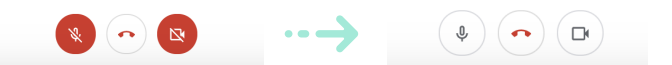

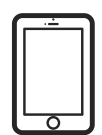

## Realiza los siguientes pasos:

1 🛛 Descarga la aplicación GOOGLE MEET 🗨

Disponible tanto en GOOGLE PLAY como en la APP STORE

Hacemos click en el enlace que nos han enviado y accedes desde https://meet.google.com/qus-fcxb-gey

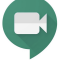

**3** Accedemos a la reunión con la cámara y el micrófono apagado.

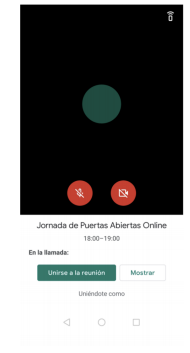

4 Al finalizar la presentación, activa el micrófono y la cámara (si lo deseas) para realizar preguntas.

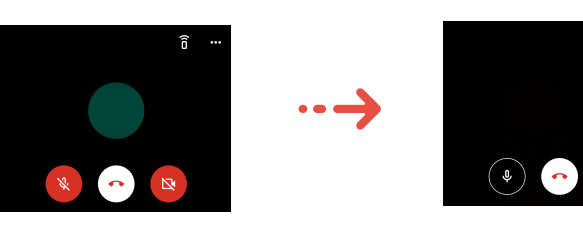